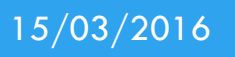

Installation et configuration d'un serveur RADIUS (Anglais)

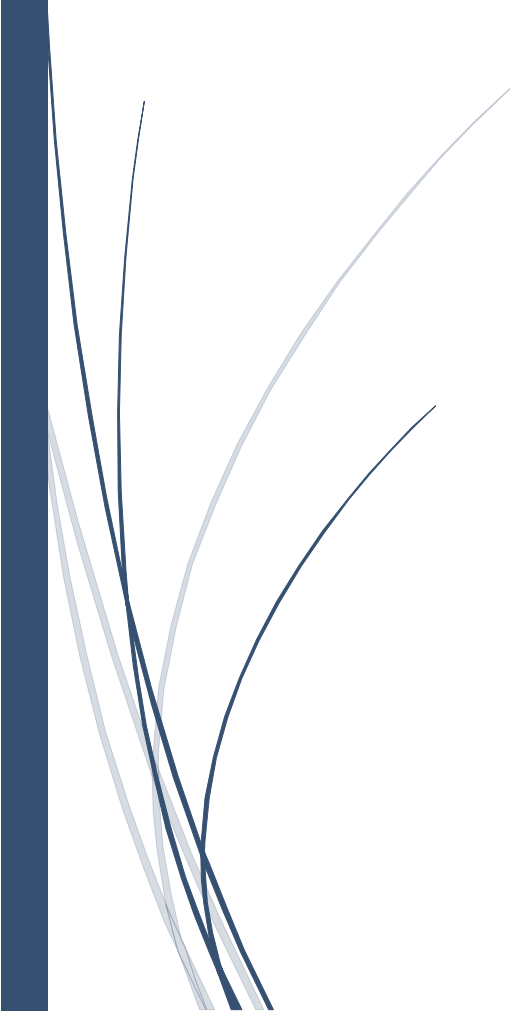

# Ajout d'un Rôle Radius :

To add the role involving the Radius server, you must first go to the Server Manager and click on "add a role."

The role corresponding to the Radius server: network access strategy Services.

Tick this role and then click Next.

| Assistant Ajout de rôles                                                                                                    |                                                                                                    | ×                                                                                                    |
|----------------------------------------------------------------------------------------------------|----------------------------------------------------------------------------------------------------|----------------------------------------------------------------------------------------------------|
| Sélectionnez des                                                                                                    | rôles de serveurs                                                                                                    |                                                                                                    |
| Avant de commencer<br>Rôles de serveurs<br>Stratégie et accès réseau<br>Services de rôle<br>Confirmation<br>État d'avancement<br>Résultats | Sélectionnez un ou plusieurs rôles à installer sur ce serveur.         Rôles :         Hyper-V         Serveur d'applications         Serveur de télécopie         Serveur DHCP         Serveur DNS (Installé)         Services AD LDS (Active Directory Lightweight Directory Services)         Services AD RMS (Active Directory Rights Management Services)         Services ADFS (Active Directory Federation Services)         Services Bureau à distance (Installé)         Services de déploiement Windows         Services de documents et d'Impression         Services de fichiers         Services de stratégie et d'accès réseau         Services WSUS (Windows Server Update Services)         Ten savoir plus sur les rôles de serveur          Précédent | Description :         Les services de stratégie et d'accès<br>réseau fournissent le serveur NPS<br>(Network Policy Server), le routage et<br>l'accès distant, l'autorité HRA (Health<br>Registration Authority) etle protocole<br>HCAP (Host Credential Authorization<br>Protocol), qui favorisent le maintien<br>de l'intégrité et de la sécurité de votre<br>réseau.         >       Installer |

Select the following role services:

-Server NPS (Network Policy Server)

-Service remote access

### Then click Next

| Assistant Ajout de rôles                                                                                                    | ×                                                                                                    |
|----------------------------------------------------------------------------------------------------|----------------------------------------------------------------------------------------------------|
| Sélectionner les                                                                                                    | services de rôle                                                                                                    |
| Avant de commencer<br>Rôles de serveurs<br>Stratégie et accès réseau<br>Services de rôle<br>Confirmation<br>État d'avancement<br>Résultats | Sélectionner les services de rôle à installer pour Services de stratégie et d'accès réseau :         Services de rôle :       Description :         Services Routage et accès distant       Les envice d'accès à distance permet aux tilisateurs distants ou mobiles d'accèder aux réseaux privés de l'entreprise via des connexions VPN ou d'accès à distance.         Routage       Acuatifier AC (health Registration Authority)       HCAP (Host Credential Authorization Protocol)         En savoir plus sur les services de rôle       En savoir plus sur les services de rôle |

Then start the installation. At the end of this step, verify that the message

## "Successful Installation," then click "close."

| Assistant Ajout de rôles                                                                                                    |                                                                                                    | × |
|----------------------------------------------------------------------------------------------------|----------------------------------------------------------------------------------------------------|---|
| Résultats de l'in                                                                                                    | istallation                                                                                                    |   |
| Avant de commencer<br>Rôles de serveurs<br>Stratégie et accès réseau<br>Services de rôle<br>Confirmation<br>État d'avancement<br><b>Résultats</b> | Les rôles, les services de rôle ou les fonctionnalités suivants ont été installés : <ul> <li>             1 message(s) d'avertissement, 1 message(s) d'information ci-dessous         </li> </ul> <ul> <li>             La fonctionnalité Mises à jour automatiques de Windows n'est pas activée. Pour garantir que votre rôle ou fonction récemment installé est automatiquement mis à jour, activez Windows Update dans le Panneau de configuration.         </li> <li>             Services de stratégie et d'accès réseau             </li> <li>             Les services de rôle suivants ont été installés :                  </li> <li>                   Services Routage et accès distant</li></ul> |   |
|                                                                                                    | Imprimer, envoyer ou enregistrer le rapport d'Installation                                                                                                    |   |
|                                                                                                    | < Précédent Suivant > Fermer Annuler                                                                                                    |   |

To verify that the role been installed, we can see that the role "strategy Services and Remote Access" is present

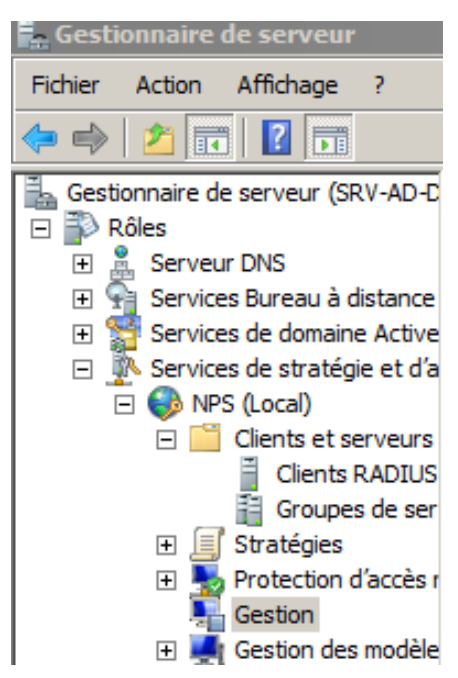

# Procédure de paramétrage d'un serveur Radius

After installing the role, you must go to "Administrative Tools" and open "Network Policy Server".

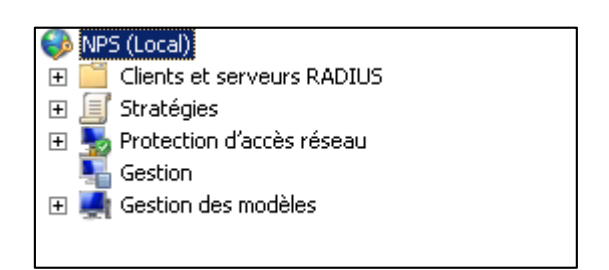

### In "Strategies", "Strategies Network"

| Nouvelle str                                            | atégie réseau 🗙                                                                                                    |
|---------------------------------------------------------|----------------------------------------------------------------------------------------------------|
|                                                         | Spécifier le nom de la stratégie réseau et le type de connexion                                                                                                    |
|                                                         | Vous pouvez spécifier le nom de votre stratégie réseau ainsi que le type des connexions auxquelles la stratégie<br>s'applique.                                                                                                    |
| Nom de la                                               | , stratégie :                                                                                                    |
| Acces wifi                                              | M2L                                                                                                    |
| Méthode de<br>Sélectionne<br>valeur dans<br>serveur d'a | connexion réseau<br>z le type de serveur d'accès réseau qui envoie la demande de connexion au serveur NPS. Vous pouvez sélectionner une<br>Type de serveur d'accès réseau ou bien Spécifique au fournisseur, mais ces paramètres ne sont pas obligatoires. Si votre<br>scès réseau est un commutateur d'authentification ou un point d'accès sans fil 802.1X, sélectionnez Non spécifié. |
| <ul> <li>Type de<br/>Unspe</li> </ul>                   | serveur d'accès réseau :                                                                                                    |
| C Spécific                                              | ue au fournisseur :                                                                                                    |
| 10                                                      |                                                                                                    |
|                                                         |                                                                                                    |
|                                                         |                                                                                                    |
|                                                         |                                                                                                    |
|                                                         |                                                                                                    |
|                                                         |                                                                                                    |
|                                                         |                                                                                                    |
|                                                         |                                                                                                    |
|                                                         |                                                                                                    |
|                                                         | Précédent Suivant Terminer Annuler                                                                                                    |

Indicate the name of the policy, here "wifi access M2L" and select "Unspecified" for the type of network access server.

Click on "Next".

| Nouvelle straté | égie réseau                                       |                                                                           |                      | *                     |                  | 172.16.     |
|-----------------|---------------------------------------------------|---------------------------------------------------------------------------|----------------------|-----------------------|------------------|-------------|
|                 | Spécifier<br>Spécifiez les com<br>minimum, une co | les conditions<br>nditions qui déterminent si<br>andition est nécessaire. | cette stratégie rése | au est évaluée pour u | ne demande de co | nnexion. Au |
| Conditions :    |                                                   |                                                                           |                      |                       |                  |             |
| Condition       | ı                                                 | Valeur                                                                    |                      |                       |                  |             |
|                 |                                                   |                                                                           |                      |                       |                  |             |
|                 |                                                   |                                                                           |                      |                       |                  |             |
|                 |                                                   |                                                                           |                      |                       |                  |             |
|                 |                                                   |                                                                           |                      |                       |                  |             |
|                 |                                                   |                                                                           |                      |                       |                  |             |
|                 |                                                   |                                                                           |                      |                       |                  |             |
|                 |                                                   |                                                                           |                      |                       |                  |             |
|                 |                                                   |                                                                           |                      |                       |                  |             |
| Paradation de   | In case of the second                             |                                                                           |                      |                       |                  |             |
| Description de  | la condition :                                    |                                                                           |                      |                       |                  |             |
|                 |                                                   |                                                                           |                      |                       |                  |             |
|                 |                                                   |                                                                           |                      |                       |                  |             |
|                 |                                                   |                                                                           |                      | Ajouter               | Modifier         | Supprimer   |
|                 |                                                   |                                                                           |                      |                       |                  |             |
|                 |                                                   |                                                                           |                      |                       |                  |             |
|                 |                                                   |                                                                           |                      |                       |                  |             |
|                 |                                                   |                                                                           | <u>P</u> récéd       | lent Suivant          | Terminer         | Annuler     |

Click on « Add on »

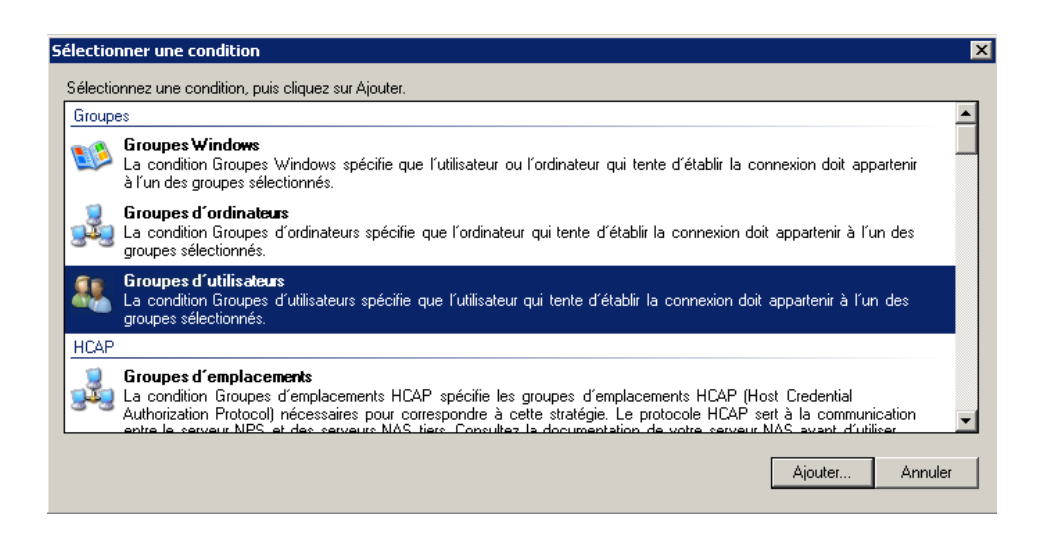

Click on "User Groups" to choose which users to apply this strategy.

Click on "Next".

| Nouvelle strate                                                                   | égie réseau 🔀                                                                                                    |
|-----------------------------------------------------------------------------------|----------------------------------------------------------------------------------------------------|
|                                                                                   | Spécifier l'autorisation d'accès<br>Effectuez la configuration nécessaire pour accorder ou refuser l'accès réseau si la demande de connexion<br>correspond à cette stratégie.                                                             |
| <ul> <li>Accès acc<br/>Accordez l'</li> <li>Accès refu<br/>Refusez l'a</li> </ul> | cordé<br>jaccès si les tentatives de connexion des clients répondent aux conditions de cette stratégie.<br>Isé<br>Iccès si les tentatives de connexion des clients répondent aux conditions de cette stratégie.                           |
| L'a <u>c</u> cès es<br>Choisissez                                                 | st déterminé par les propriétés de numérotation des utilisateurs (qui remplacent la stratégie NPS)<br>selon les propriétés de numérotation utilisateur si les tentatives de connexion des clients répondent aux conditions de la stratégi |

Leave the box "Access Granted" checked and click "Next".

| Nouvelle strat                                                                                                    | égie réseau                                                                                                    | +                                                                                                    | 172.16.0                                                                                                    |                                                                                                    |
|----------------------------------------------------------------------------------------------------|----------------------------------------------------------------------------------------------------|----------------------------------------------------------------------------------------------------|----------------------------------------------------------------------------------------------------|----------------------------------------------------------------------------------------------------|
|                                                                                                    | Configurer les méthodes d'auth<br>Configurez une ou plusieurs des méthodes d'auther<br>corresponde à cette stratégie. Pour l'authentificatio<br>protection d'accès réseau (NAP) avec une connexio<br>(Protected EAP) dans la stratégie de demande de o<br>d'authentification de stratégie réseau.                                                                                                    | nentification<br>htification nécessaires pour que l<br>n EAP, vous devez configurer un<br>n 802.1X ou VPN, vous devez co<br>connexion, ce qui entraîne le rem | la demande de connexion<br>type EAP. Si vous déployez la<br>nífigurer le protocole PEAP<br>iplacement des paramètres  |                                                                                                    |
| Les types de pr<br>dans lequel ils :<br><b>Types de pro</b>                                                                                  | rotocoles EAP sont négociés entre le serveur NPS et le<br>sont listés.<br><b>stocoles EAP :</b>                                                                                                    | client dans l'ordre                                                                                                    |                                                                                                    |                                                                                                    |
| Ajouter<br>Méthodes d<br>Authentific<br>L'utilisa<br>Authentific<br>Authentific<br>Authentific<br>Authentific<br>Authentific<br>Vérifier uni | Modifier Supprimer<br>'authentification moins sécurisées :<br>ation chiffrée Microsoft version 2 (MS-CHAP v2)<br>teur peut modifier le mot de passe après son expiration<br>ation chiffrée Microsoft (MS-CHAP)<br>teur peut modifier le mot de passe après son expiration<br>ation chiffrée (CHAP)<br>ation non chiffrée (PAP, SPAP)<br>es clients à se connecter sans négocier une méthode d'<br>quement l'intégrité de l'ordinateur | <u>Descendre</u>                                                                                                    | Ajouter des protoco<br>Méthodes d'authenlifi<br>Microsoft: Carte à pu<br>Microsoft: PEAP (Prr<br>Microsoft: Mot de pa | les EAP<br>cation :<br>uce ou autre certificat<br>stected EAP)<br>ssse sécurisé (EAP-MSCHAP version 2) |
|                                                                                                    |                                                                                                    | Précédent Suivant                                                                                                    | Terminer Annuler                                                                                                    |                                                                                                    |

Click on "Add" and select authentication "Microsoft Smart Card or other certificate". Leave the other settings untouched.

### Click on "Next".

| Nouvelle strat                                                                                                    | égie réseau                                                                                                    | ×                                                                                                    |
|----------------------------------------------------------------------------------------------------|----------------------------------------------------------------------------------------------------|----------------------------------------------------------------------------------------------------|
|                                                                                                    | Configurer de<br>Les contraintes sont o<br>doivent se conformer<br>Policy Server) rejette<br>configurer de contrain | es contraintes<br>des paramètres supplémentaires de la stratégie réseau, auxquels les demandes de connexion<br>5 une demande de connexion ne répond pas à une contrainte, le serveur NPS (Network<br>automatiquement cette demande. Les contraintes sont facultatives ; si vous ne souhaitez pas<br>tes, cliquez sur Suivant. |
| Configurez les<br>Si la demande<br><b>Contraintes</b>                                                                           | contraintes de cette stra<br>de connexion ne répon                                                                  | ntégie réseau.<br>d pas à toutes les contraintes, l'accès réseau est refusé.                                                                                                    |
| Contraintes<br>Délai d'<br>Solution<br>Délai d'<br>session<br>ID de la<br>appelée<br>Pestricit<br>aux jour<br>heures<br>Type de | inactivité<br>expiration de<br>station<br>s<br>s et aux<br>s et aux                                                 | Spécifiez le délai maximal d'inactivité du serveur en minutes avant déconnexion  Déconnecter au-delà de la durée d'inactivité maximale                                                                                                    |
|                                                                                                    |                                                                                                    | Précédent Suivant Terminer Annuler                                                                                                    |

Constraints can be set but these settings can be changed later.

| Nouvelle stratég                                                                                                 | jie réseau                                                        | X                                                                                                    |
|----------------------------------------------------------------------------------------------------|-------------------------------------------------------------------|----------------------------------------------------------------------------------------------------|
|                                                                                                    | Configurer le<br>Le serveur NPS appliq<br>à la stratégie réseau s | S paramètres<br>ue des paramètres à la demande de connexion si toutes les contraintes et conditions relatives<br>ont remplies.                                                                                                    |
| Configurez les pa<br>Si la demande de<br>Paramètres :                                                            | aramètres de cette stra<br>e connexion répond au                  | tégie réseau.<br>x conditions et contraintes, et si la stratégie accorde l'accès, les paramètres sont appliqués.                                                                                                    |
| Standard                                                                                                    | es au                                                             | Pour envoyer des attributs supplémentaires aux clients RADIUS, sélectionnez un attribut<br>RADIUS standard, puis cliquez sur Modifier. Si vous ne configurez pas d'attribut, celui-ci<br>n'est pas envoyé aux clients RADIUS. Consultez la documentation de votre client<br>RADIUS pour connaître les attributs nécessaires. |
| Contrainte<br>conformité<br>Multiple État étend<br>Routage et a<br>distance                                      | acces reseau<br>e de mise en<br>é NAP<br>du<br>ccès à             | Attributs :<br>Nom Valeur  Framed-Protocol PPP Service-Type Framed                                                                                                    |
| <ul> <li>Liaisons n<br/>protocole<br/>(Bandwidt<br/>Protocol)</li> <li>Filtres IP</li> <li>Chiffremen</li> </ul> | nultiples et<br>BAP<br>th Allocation                              | Ajouter Modifier Supprimer                                                                                                    |
|                                                                                                    |                                                                   | Précédent Suivant Terminer Annuler                                                                                                    |
|                                                                                                    |                                                                   |                                                                                                    |

Similarly, these options here will not now configured.

#### Click Next

| velle strategie reseau                                                                                                    |                                                 |                                                                                                    |
|----------------------------------------------------------------------------------------------------|-------------------------------------------------|----------------------------------------------------------------------------------------------------|
| Fin de                                                                                                    | la configurati                                  | ion de la nouvelle stratégie réseau                                                                                                    |
| /ous avez correctement cr                                                                                                    | éé la stratégie réseau s                        | suivante :                                                                                                    |
| tratégie wifi M2I                                                                                                    |                                                 |                                                                                                    |
|                                                                                                    |                                                 |                                                                                                    |
| onditions de la straté                                                                                                    | jie :                                           |                                                                                                    |
| Condition V.                                                                                                    | aleur                                           |                                                                                                    |
|                                                                                                    |                                                 |                                                                                                    |
|                                                                                                    |                                                 |                                                                                                    |
| 'aramètres de la straté                                                                                                    | gie :                                           |                                                                                                    |
| P <mark>aramètres de la straté</mark><br>Condition                                                                                                    | gie :                                           | Valeur                                                                                                    |
| <b>Yaramètres de la straté</b><br>Condition<br>Méthode d'authentification                                                                                                  | gie :                                           | Valeur<br>Protocole EAP 0U MS-CHAP v1 0U MS-CHAP v1 (l'utilisateur peut modifie                                                                         |
| <b>'aramètres de la straté</b><br>Condition<br>Méthode d'authentification<br>Autorisation d'accès                                                                          | gie :                                           | Valeur<br>Protocole EAP OU MS-CHAP v1 OU MS-CHAP v1 (l'utilisateur peut modifie<br>Accorder l'accès                                                     |
| a <b>ramètres de la straté</b><br>Condition<br>Méthode d'authentificatior<br>Autorisation d'accès<br>Mettre à jour les clients no                                          | gie :<br>1<br>n conformes                       | Valeur<br>Protocole EAP OU MS-CHAP v1 OU MS-CHAP v1 (l'utilisateur peut modifie<br>Accorder l'accès<br>Vrai                                             |
| <b>aramètres de la straté</b><br>Condition<br>Méthode d'authentification<br>Autorisation d'accès<br>Mettre à jour les clients no<br>Contrainte de mise en con              | <b>gie :</b><br>)<br>n conformes<br>formité NAP | Valeur<br>Protocole EAP OU MS-CHAP v1 OU MS-CHAP v1 (l'utilisateur peut modifie<br>Accorder l'accès<br>Vrai<br>Autoriser un accès réseau complet        |
| Paramètres de la straté<br>Condition<br>Méthode d'authentification<br>Autorisation d'accès<br>Mettre à jour les clients no<br>Contrainte de mise en con<br>Framed-Protocol | gie :<br>n conformes<br>formité NAP             | Valeur<br>Protocole EAP OU MS-CHAP v1 OU MS-CHAP v1 (l'utilisateur peut modifie<br>Accorder l'accès<br>Vrai<br>Autoriser un accès réseau complet<br>PPP |

A summary of configurations appears. Click "Finish" to validate the configuration.

| ue d'ensemble   Constituer   Constructor   Description                                                                                                    |                                                                                                    |
|----------------------------------------------------------------------------------------------------|----------------------------------------------------------------------------------------------------|
|                                                                                                    |                                                                                                    |
| lom de la stratégie : Stratégie wifi M2L                                                                                                    |                                                                                                    |
| A                                                                                                    |                                                                                                    |
| Etat de la stratègie<br>Si la stratègie est activée, le serveur NPS l'évalue lors de l'autorisation. Si elle est                                                                                                    | désactivée, le serveur NPS ne l'évalue nas                                                                                                    |
|                                                                                                    |                                                                                                    |
| ✓ Stratégie activée                                                                                                    |                                                                                                    |
| Autorisation d'accès                                                                                                    |                                                                                                    |
| Si la demande de connexion répond aux conditions et contraintes de la straté                                                                                                    | gie réseau, celle-ci peut soit accorder l'accès, soit le                                                                                                    |
| refuser. <u>Un'est-cel qu'une autorisation d'accés ?</u>                                                                                                    |                                                                                                    |
| Accorder l'accès: Accorder l'accès si la demande de connevion correspond à                                                                                                    | cette stratégie                                                                                                    |
|                                                                                                    |                                                                                                    |
| Heruser Lacces, Heruser Lacces si la demande de connexion correspond a ce                                                                                                    | ate strategie                                                                                                    |
|                                                                                                    | ne mangje.                                                                                                    |
| Ignorer les propriétés de numérotation des comptes d'utilisateurs.                                                                                                    |                                                                                                    |
| Ignorer les propriétés de numérotation des comptes d'utilisateurs.     Si la demande de connexion répond aux conditions et contraintes de cette strai     et basée uniquement sur la stratérie réseau : les ronniétés de numérotation de                                                                                                    | nto chanego:<br>tégie réseau, et si la stratégie accorde l'accès, l'autorisatio<br>es comptes d'utilisateurs ne sont nas évaluées                                                                                                    |
| Ignorer les propriétés de numérotation des comptes d'utilisateurs.<br>Si la demande de connexion répond aux conditions et contraintes de cette strai<br>est basée uniquement sur la stratégie réseau ; les propriétés de numérotation de                                                                                                    | tégie réseau, et si la stratégie accorde l'accès, l'autorisatio<br>es comptes d'utilisateurs ne sont pas évaluées.                                                                                                    |
| Ignorer les propriétés de numérotation des comptes d'utilisateurs. Si la demande de connexion répond aux conditions et contraintes de cette strat<br>est basée uniquement sur la stratégie réseau ; les propriétés de numérotation de<br>Méthode de connexion réseau                                                                                                    | tégie réseau, et si la stratégie accorde l'accès, l'autorisatio<br>es comptes d'utilisateurs ne sont pas évaluées.                                                                                                    |
| Ignorer les propriétés de numérotation des comptes d'utilisateurs. Si la demande de connexion répond aux conditions et contraintes de cette strai est basée uniquement sur la stratégie réseau ; les propriétés de numérotation de Méthode de connexion réseau Sélectionnez le type de serveur d'accès réseau qui envoie la demande de conne                                                                                                    | tégie réseau, et si la stratégie accorde l'accès, l'autorisatio<br>es comptes d'utilisateurs ne sont pas évaluées.<br>xion au serveur NPS. Vous pouvez sélectionner une                                                                                                    |
| Ignorer les propriétés de numérotation des comptes d'utilisateurs. Si la demande de connexion répond aux conditions et contraintes de cette strai est basée uniquement sur la stratégie réseau ; les propriétés de numérotation de Méthode de connexion réseau Sélectionnez le type de serveur d'accès réseau qui envoie la demande de conne valeur dans Type de serveur d'accès réseau ou bien Spécifique au fournisseur, m valeur dans trype du comunitateur d'authentification ou un point d'accè                                                                                                    | tégie réseau, et si la stratégie accorde l'accès, l'autorisatio<br>es comptes d'utilisateurs ne sont pas évaluées.<br>xion au serveur NPS. Vous pouvez sélectionner une<br>nais ces paramètres ne sont pas obligatoires. Si votre<br>is san sfi 1802. X, sélectionner Non spécifié. |
| Ignorer les propriétés de numérotation des comptes d'utilisateurs. Si la demande de connexion répond aux conditions et contraintes de cette strai est basée uniquement sur la stratégie réseau ; les propriétés de numérotation de Méthode de connexion réseau Sélectionnez le type de serveur d'accès réseau qui envoie la demande de conne valeur dans Type de serveur d'accès réseau ou bien Spécifique au fournisseur, n serveur d'accès réseau est un commutateur d'authentification ou un point d'accès                                                                                                 | tégie réseau, et si la stratégie accorde l'accès, l'autorisatio<br>es comptes d'utilisateurs ne sont pas évaluées.<br>sion au serveur NPS. Vous pouvez sélectionner une<br>nais ces paramètres ne sont pas obligatoires. Si votre<br>ss sans fil 802.1%, sélectionnez Non spécifié. |
| Ignorer les propriétés de numérotation des comptes d'utilisateurs. Si la demande de connexion répond aux conditions et contraintes de cette strat<br>est basée uniquement sur la stratégie réseau ; les propriétés de numérotation de<br>Méthode de connexion réseau Sélectionnez le type de serveur d'accès réseau qui envoie la demande de conne<br>valeur dans Type de serveur d'accès réseau ou bien Spécifique au fournisseur, n<br>serveur d'accès réseau est un commutateur d'authentification ou un point d'accès<br>Type de serveur d'accès réseau :                                                 | tégie réseau, et si la stratégie accorde l'accès, l'autorisatio<br>es comptes d'utilisateurs ne sont pas évaluées.<br>sion au serveur NPS. Vous pouvez sélectionner une<br>nais ces paramètres ne sont pas obligatoires. Si votre<br>es sans fil 802.1%, sélectionnez Non spécifié. |
| Ignorer les propriétés de numérotation des comptes d'utilisateurs. Si la demande de connexion répond aux conditions et contraintes de cette strat<br>est basée uniquement sur la stratégie réseau ; les propriétés de numérotation de<br>Méthode de connexion réseau Sélectionnez le type de serveur d'accès réseau qui envoie la demande de conne<br>valeur dans Type de serveur d'accès réseau ou bien Spécifique au fournisseur, n<br>serveur d'accès réseau est un commutateur d'authentification ou un point d'accès<br>Type de serveur d'accès réseau :<br>Unspecified                                  | tégie réseau, et si la stratégie accorde l'accès, l'autorisatio<br>es comptes d'utilisateurs ne sont pas évaluées.<br>xion au serveur NPS. Vous pouvez sélectionner une<br>nais ces paramètres ne sont pas obligatoires. Si votre<br>es sans fil 802.1%, sélectionnez Non spécifié. |
| Ignorer les propriétés de numérotation des comptes d'utilisateurs. Si la demande de connexion répond aux conditions et contraintes de cette strat<br>est basée uniquement sur la stratégie réseau ; les propriétés de numérotation de<br>Méthode de connexion réseau Sélectionnez le type de serveur d'accès réseau qui envoie la demande de conne<br>valeur dans Type de serveur d'accès réseau ou bien Spécifique au fournisseur, n<br>serveur d'accès réseau est un commutateur d'authentification ou un point d'accè<br>Type de serveur d'accès réseau :<br>Unspecified Spécifique au fournisseur :       | tégie réseau, et si la stratégie accorde l'accès, l'autorisatio<br>es comptes d'utilisateurs ne sont pas évaluées.<br>xion au serveur NPS. Vous pouvez sélectionner une<br>nais ces paramètres ne sont pas obligatoires. Si votre<br>es sans fil 802.1%, sélectionnez Non spécifié. |
| Ignorer les propriétés de numérotation des comptes d'utilisateurs. Si la demande de connexion répond aux conditions et contraintes de cette strai<br>est basée uniquement sur la stratégie réseau ; les propriétés de numérotation du<br>Méthode de connexion réseau Sélectionnez le type de serveur d'accès réseau qui envoie la demande de conne<br>valeur dans Type de serveur d'accès réseau ou bien Spécifique au fournisseur, n<br>serveur d'accès réseau est un commutateur d'authentification ou un point d'accè<br>Type de serveur d'accès réseau :<br>Unspecified Spécifique au fournisseur :<br>10 | tégie réseau, et si la stratégie accorde l'accès, l'autorisatio<br>es comptes d'utilisateurs ne sont pas évaluées.<br>xion au serveur NPS. Vous pouvez sélectionner une<br>nais ces paramètres ne sont pas obligatoires. Si votre<br>es sans fil 802.1X, sélectionnez Non spécifié. |
| Ignorer les propriétés de numérotation des comptes d'utilisateurs. Si la demande de connexion répond aux conditions et contraintes de cette strai<br>est basée uniquement sur la stratégie réseau ; les propriétés de numérotation du<br>Méthode de connexion réseau Sélectionnez le type de serveur d'accès réseau qui envoie la demande de conne<br>valeur dans Type de serveur d'accès réseau ou bien Spécifique au fournisseur, n<br>serveur d'accès réseau est un commutateur d'authentification ou un point d'accè<br>Type de serveur d'accès réseau :<br>Unspecified Spécifique au fournisseur :<br>10 | tégie réseau, et si la stratégie accorde l'accès, l'autorisatio<br>es comptes d'utilisateurs ne sont pas évaluées.<br>xion au serveur NPS. Vous pouvez sélectionner une<br>nais ces paramètres ne sont pas obligatoires. Si votre<br>es sans fil 802.1X, sélectionnez Non spécifié. |

Check the box "Grant access. Grant access if the connection request matches this strate-gie. "Is checked.

# Création de groupes dans l'AD :

Access "User and Computer Active Directory"

### Access to the OU in which the group will be created.

|   | Utilisateurs et ordinateurs Active Directory [SRV-AD-DHCP.M2L.lan] |
|---|--------------------------------------------------------------------|
| + | 🧮 Requêtes enregistrées                                            |
| - | 🚔 M2L.lan                                                          |
|   | 🖅 🚞 Builtin                                                        |
|   | 🖃 🛅 Commun                                                         |
|   | 🚎 Foot                                                             |
|   | 🛨 🛅 M2L                                                            |
|   | 🕀 💼 Rugby                                                          |
|   | 🛨 🛅 Tennis                                                         |

• Cliquer droit sur l'OU et choisir « Nouveau » et sur « Groupe ».

| Délégation de contrôle<br>Déplacer<br>Rechercher |                              |
|--------------------------------------------------|------------------------------|
| Nouveau 🔸                                        | Ordinateur                   |
| Toutes les tâches 🔹 🕨                            | Contact                      |
| Affichage 🕨                                      | Groupe<br>InetOrgPerson      |
| Couper                                           | msImaging-PSPs               |
| Supprimer                                        | Alias de file d'attente MSMQ |
| Renommer                                         | Unité d'organisation         |
| Actualiser                                       | Imprimante                   |
| Exporter la liste                                | Utilisateur                  |
| Propriétés -                                     | Dossier partagé              |
| Aide                                             |                              |

• Nommer le groupe.

| łouvel objet - Groupe              | X                                          |  |  |
|------------------------------------|--------------------------------------------|--|--|
| Créer dans : M2L.lan/Commun/Foot   |                                            |  |  |
| Nom du groupe :                    |                                            |  |  |
|                                    |                                            |  |  |
| Nom de groupe (antérieur à Window: | Nom de groupe (aptérieur à Windows 2000) : |  |  |
|                                    |                                            |  |  |
| Étendue du groupe                  | Type de groupe                             |  |  |
| C Domaine local                    | <ul> <li>Sécurité</li> </ul>               |  |  |
| <ul> <li>Globale</li> </ul>        |                                            |  |  |
| C Universelle                      |                                            |  |  |
|                                    |                                            |  |  |
|                                    | OK Annuler                                 |  |  |

• In the group properties, in "Member", "Add" and add users group.

| Propriétés de : Foo | t                                                     | ? X |
|---------------------|-------------------------------------------------------|-----|
| Général Membres     | Membre de Géré par Objet Sécurité Éditeur d'attributs |     |
| Membres :           |                                                       |     |
| Nom                 | Dossier Services de domaine Active Directory          |     |
| 👗 Foot1             | M2L.lan/Commun/Foot                                   |     |
| 👗 Foot2             | M2L.lan/Commun/Foot                                   |     |
| 👗 Foot3             | M2L.lan/Commun/Foot                                   |     |
|                     |                                                       |     |
|                     |                                                       |     |
|                     |                                                       |     |
|                     |                                                       |     |
|                     |                                                       |     |
|                     |                                                       |     |
|                     |                                                       |     |
|                     |                                                       |     |
|                     |                                                       |     |
|                     |                                                       |     |
|                     |                                                       |     |
| Aiguter Supprimer   |                                                       |     |
|                     |                                                       |     |
|                     |                                                       |     |
|                     | OK Annuler Appliquer Ai                               | de  |

# Suite du paramétrage du serveur NPS

In "RADIUS Clients and Servers" right click on "RADIUS Clients" and choose "New."

| Clients et se | erveurs RADIUS                                                                                                    |  |  |  |  |
|---------------|----------------------------------------------------------------------------------------------------|--|--|--|--|
| 📩 Clients F   | RADIUS                                                                                                    |  |  |  |  |
| 👸 Groupes     | s de serveurs RADIUS distants                                                                                                    |  |  |  |  |
| _             |                                                                                                    |  |  |  |  |
|               | Propriétés de Point d'accès 🛛 🗙                                                                                                    |  |  |  |  |
|               | Paramètres Avancé                                                                                                    |  |  |  |  |
|               | Activer ce client RADIUS                                                                                                    |  |  |  |  |
|               | 🔲 Sélectionner un modèle existent :                                                                                                    |  |  |  |  |
|               |                                                                                                    |  |  |  |  |
|               | Nom et adresse                                                                                                    |  |  |  |  |
|               | Nom convivial :                                                                                                    |  |  |  |  |
|               | Point d'accès                                                                                                    |  |  |  |  |
|               | A June (ID as DNIC)                                                                                                    |  |  |  |  |
|               | Adresse (IP ou DNS):                                                                                                    |  |  |  |  |
|               |                                                                                                    |  |  |  |  |
|               | Secret partadé                                                                                                    |  |  |  |  |
|               | Sélectionnez un modèle de secrets partagés existant :                                                                                                    |  |  |  |  |
|               | Aucun                                                                                                    |  |  |  |  |
|               |                                                                                                    |  |  |  |  |
|               | Pour taper manuellement un secret partagé, cliquez sur Manuel. Pour générer<br>automatiquement un secret partagé, cliquez sur Générer. Vous devez configurer le |  |  |  |  |
|               | client RADIUS avec le même secret partagé entré ici. Les secrets partagés                                                                                       |  |  |  |  |
|               | respectent la casse.                                                                                                    |  |  |  |  |
|               | Manuel     Générer                                                                                                    |  |  |  |  |
|               | Secret partagé :                                                                                                    |  |  |  |  |
|               | •••••                                                                                                    |  |  |  |  |
|               | Confirmez le secret partagé : (3)                                                                                                    |  |  |  |  |
|               | •••••                                                                                                    |  |  |  |  |
|               |                                                                                                    |  |  |  |  |
|               | OK Annuler Appliquer                                                                                                    |  |  |  |  |

- 1. Enter the name of the access point.
- 2. Enter the address of the access point.
- 3. Enter password. (Aze123).

•

On the router, configure the necessary information.

| Authentication Server 1 (Primary) | 172.16.0.1              |
|-----------------------------------|-------------------------|
| Authentication Port               | 1812 [Range: 0 - 65535] |
| Secret                            | •••••                   |
| Timeout                           | 500 (Seconds)           |
| Retries                           | 2                       |